# 埼玉信用組合インターネットバンキング ハードウェアトークン切替操作について

## 【重要】

本書面をお受け取り次第、

お早めに切替操作を行ってください

<ご注意ください>

- ・ハードウェアトークンに表示されている有効期限に関わらず、2024年3月22日(金) までには、切替操作をお願いいたします。
- ・現在ご利用いただいているトークン裏面に記載の有効期限が「03/31/24」となって いるものが切替対象のハードウェアトークンです。
- ・有効期限経過後も引き続き埼玉信用組合インターネットバンキングをご利用頂くには、トークンの切替操作を行って頂く必要があります。
- トークンの切替操作を行って頂くまで、埼玉信用組合インターネットバンキングをご利用に なれません。

※複数ユーザでご利用の場合、同様の手順で操作して頂くことでハードウェアトークンを切り替える ことができます。

## 埼玉信用組合

2024年1月

#### <操作の前にご確認ください>

1. トークンの失効

#### 手順1 インターネットバンキングへのログイン

・電子証明書方式でお申し込みのお客様は①でログインしてください。

・ご利用の端末がMacのお客様は②でログインしてください。

| 電子証明書方式のお客様                                                          |   | ID・パスワード方式のお客様 |
|----------------------------------------------------------------------|---|----------------|
| <ol> <li>ロヴィン</li> </ol>                                             | 2 | ログインロ          |
| 証明書を取得されていない方、もしくは証明書を再取<br>得される方は、「電子証明書発行」ボタンより証明書<br>の発行を行ってください。 |   | ログインパスワード      |
| 電子証明書発行                                                              |   | ログイン           |

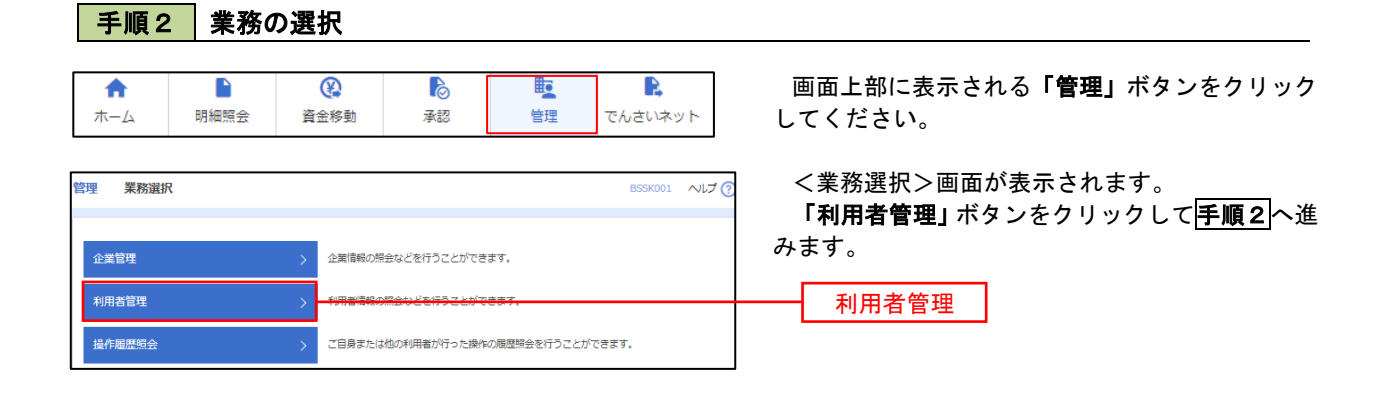

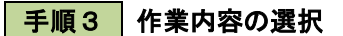

| 利用者管理 作業内容選択      | BRSK001 へルプ                                                                          | >>>>>>>>>>>>>>>>>>>>>>>>>>>>>>>>>>>>> |
|-------------------|--------------------------------------------------------------------------------------|---------------------------------------|
| 自身の情報の変更・照会       |                                                                                      | 「トークンの失効」 ボタンをクリックして<br>へ 進むます        |
| パスワード変更           | > ログインパスワード、確認用パスワードを変更できます。                                                         |                                       |
| 利用者情報の照会          | > 利用者情報を照会できます。                                                                      |                                       |
|                   |                                                                                      | 2                                     |
| ワンタイムパスワードの管理     |                                                                                      |                                       |
| ワンタイムパスワードの利用停止解除 | > ワンタイムパスワードの利用停止状態を解除できます。                                                          |                                       |
|                   | ワンタイムパスワードのトークン失効が可能です。<br>トークン失効を行うと、選択された利用者はワンタイムパスワードが利用できなくなりま                  |                                       |
|                   | トークンの再利用または新規登録は、失効の30分後に実施可能となります。<br>なお、20時50分から8時10分までに失効された場合、8時10分以降に実施可能となります。 |                                       |

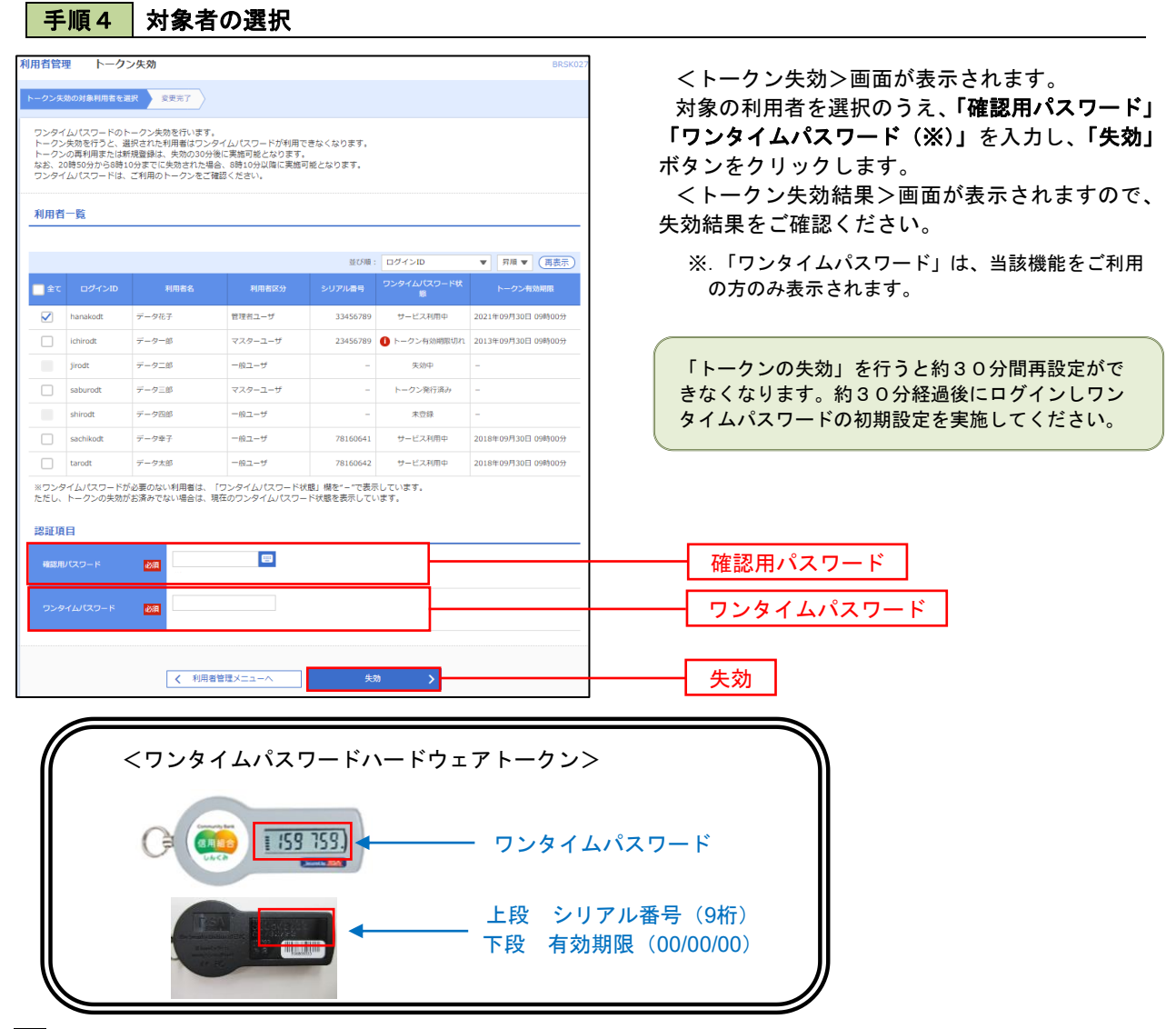

#### 2. ワンタイムパスワード利用開始登録

お手元に郵送された切替用のハードウェアトークンをご準備のうえ、以下の手順にて利用開始登録操作を行ってください。

### 手順1 ワンタイムパスワード利用開始登録

| ワンタイムパスワード利用開始登録(ハードウェアトークン)         BLG1020                                                                                            | ログイン時に<ワンタイムパスワード利用開始<br>登録 (ハードウェアトークン) >画面が表示されま                                                            |
|----------------------------------------------------------------------------------------------------|----------------------------------------------------------------------------------------------------|
| ▲ セキュリティ向上のため、ワンタイムノスワードでの遅延が追加されました。<br>●新業権としてハードウェアトークンの利用開始登録が必要となります。                                                              | す。<br>「シリアル番号」(ハードウェアトークン裏側に<br>記載されているシリアル番号)と「ワンタイムパス<br>ワード」(ハードウェアトークンに表示されている<br>パスワード)を入力し、「認証確認」ボタンをクリ |
| ハードウェアトークン利用間始登録           トークンに記載されているシリアル番号とワンタイムパスワードを入力の上、「認証確認」ボタンを押してください。           シリフル番号           マロロ           半角面字母形以上126以内 |                                                                                                    |
| <i>ワンタ1ム</i> はワ−ド <b>●</b>                                                                                                    | クリック後、トップページ等に遷移しワンタイ<br>ムパスワードの利用開始登録が完了します。                                                                 |
|                                                                                                    |                                                                                                    |
|                                                                                                    |                                                                                                    |
| ハードウェアトークン利用間始登録の省略     マベに利用間始登録の省略     マベに利用間始登録の省略」ボタンを押してください。     なお、次回ログイン時におめて利用間始登録が可能です。     トークン利用間始登録の省略                     | <u>シリアル番号</u><br>ワンタイムパスワード                                                                                   |
|                                                                                                    |                                                                                                    |